## 画像処理

## v74 新機能

## バッファを使用したラスタの抜き出し

TNTmips では対話的に選択する6種 類の領域定義を使って、RVC 内部また はリンクしたラスタから領域を抜き出 して新規ラスタを作成することができ ます。これらの方法の全てについて以 下で説明しており、[リージョンを使用 (By Region)]と[ポリゴンを使用(By Polygons)]については特に詳しく説明 してあります。後者の2つの方法では、 セルの数を指定して、選択したリージョ

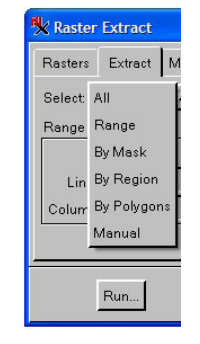

ンやポリゴンの内側または外側にバッファゾーンを発生 することができます。

- ●すべて(AII) 入力ラスタ全体をコピーして、入力ラ スタとは異なる出力形式や圧縮タイプ、圧縮比で出力 することができます。他の方法についても、入力と異 なる出力形式を設定することができます。
- ●範囲(Range) 長方形ツールを使って領域を選択する か、 行と列の値を手動で入力します。
- ●マスクを使用(By Mask) バイナリマスクを選択して、 出カラスタの中でどのセルが有効か無効かを定義しま す。端のセルを整えることもできます。
- リージョンを使用(By Region) リージョンオブジェクトを選択して領域を定義します。複雑な領域、入れ子になった島ポリゴンでもかまいません。
- ●ポリゴンを使用(By Polygons) 各種図形オブジェクトの全ポリゴンまたはクエリや対話的に選択したポリゴンが使えます。
- ●マニュアル(Manual) ポリゴン描画ツールを使って、 抜き出す領域の輪郭を描きます。

[リージョンを使用]や[ポリゴンを使用]を選択した 場合、バッファセルの数を指定して、抜き出す領域の定 義に使われるリージョンやポリゴンの周りに追加するこ とができます。「バッファセル(Buffer Cells)」フィー ルドに0でない数値を入力してセルをバッファとして追 加することで、抜き出しに使うリージョンやポリゴンの 周囲を含めたり、逆に境界線の内側に領域を制限するこ とができます。例えば、河川を取り囲む領域の画像や、 潜在的な被害を評価するためにポリゴンやリージョンの バッファゾーンを求め、その影響を受けやすい地域の画 像が見たい場合です。また、広い領域のモザイクから地 図の図幅サイズの領域を抜き出して、図幅全体があるこ とを確認したり、モザイク用の領域を作ることができま す。

「リージョンを使った選択」と「ポリゴンを使った選択」 の主な違いは、前者が1個のラスタを出力するのに対し て、後者は選択した各ポリゴンに対して別々のラスタを 出力することです。

適切なバッファ距離は、抜き出そうとしているラスタ の解像度や使用目的、結果に対する必要条件によって決 めます。ラスタの解像度が高いほど、バッファセルの数 も大きくなります。その違いはすぐ分かるでしょう(100 メートル解像度のラスタの1セルと同じ距離をカバーす るには、10メートル解像度のラスタでは10個のセルを 必要です)。バッファを使うことで、選択したリージョン の中の小さな穴や空白を埋めることもできます(下図参 照)。

画像分類などの応用では、リージョンを使ってラスタ の抜き出しを行い、ある地物に対しては内側に向かって バッファを発生し、他の地物に対しては外側に発生した いかもしれません。例えば、ある土地の特定の部分の分 類に関心があり、内側の水塊を分類から除きたいと思う かもしれません(2ページ目参照)。一般的に出力を分類 処理で使うならば、ただ1個のラスタを出力したいでしょ

> う。そのためには、複数のポリ ゴンからリージョンを準備して おくことになります。

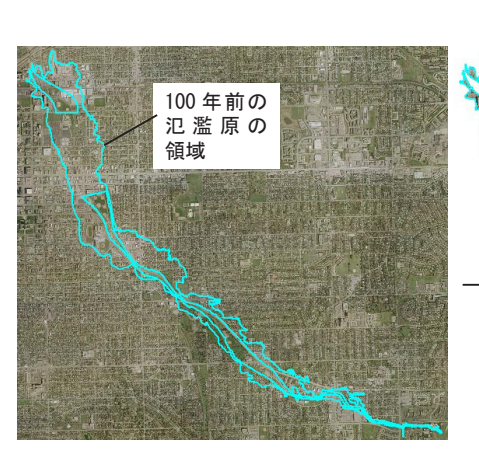

Buffer Cells 50 Outside 💻

抜き出したラスタと、抜き出しに使われた 100 年前の氾濫原の領域を上図(左)に示します。全体表示では、バッファ セルを使わない場合の結果と、内側または外側にバッファセルの数を指定した場合とで結果はほとんど区別できませ ん。しかし、拡大すると違いが分かるようになります(右の3つの図には、使用したバッファセルの条件が表示され ています)。リージョンを使って抜き出すと1個の出力ラスタができます。このリージョンは5個のポリゴンから構 成されており、ベクタ形式に変換して、全てのポリゴンで抜き出すと、5個の出力ラスタが作成されます。

Buffer Cells

20 Inside

Shippe bits

0 Outside 🗖

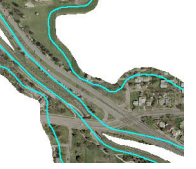

また、その区画に含まれる水塊と一緒に、土地の区画 の縁に沿った道路も除きたいかもしれません。道路の部 分を簡単に除くには、境界の区画の内側にバッファを発 生させます。このようなバッファは、選択したポリゴン またはポリゴンから生成したリージョンを使って作成さ れます。

TNT 処理において表示ウィンドウで選択したポリゴン からリージョンを作成することはよくあります。作成に 使うポリゴンを選択して、〈表示マネージャ〉または〈レ イヤマネージャ〉ウィンドウでそのベクタレイヤの要素 の行の上で右クリックし、[選択したポリゴンのリージョ ン(Marked Polygon Region)]を選択します。発生したリー ジョンはジオツールボックスの [リージョン (Region)] タブパネルに一覧表示されます。ラスタの抜き出し処理 でリージョンを使って抜き出す時のように、保存したリー ジョンが使いたい処理で必要であれば、このタブパネル からリージョンを保存することもできます。

道路の部分と水塊を除くためには、ジオツールボック スの [リージョン] タブパネルにあるコマンドを使って リージョンを結合する必要があります。この例では、土 地区画境界を構成するポリゴンから作られるリージョン から、湖ポリゴンに対して作られるリージョンを引き算 します(右図)。リージョンの結合は、ラスタの抜き出し 処理の表示ウィンドウ中で実行し、保存することができ ます。

対象のポリゴンが多くの異なるベクタオブジェクトに あり、抜き出しのために1つのリージョンを作りたい場 合、選択したポリゴンを1つのベクタオブジェクトにマー ジし([各種図形(Geometric)]>[マージ(Merge to)] >[ベクタ(Vector)])、それからこのベクタオブジェク トをリージョンに変換([変換(Convert)]>[各種図形 をリージョンに変換(Geometric to Region)])すれば手 間が省けます。リージョンの結合はラスタの抜き出し処 理で直接行うことができますが、結合にあたって1個の ソースと1個のオペレータしか使用出来ません。ポリゴ ンから作成した場合、リージョンの中の入れ子状になっ た領域は、内側と外側のリージョンが交互に存在するこ とを覚えておいて下さい。

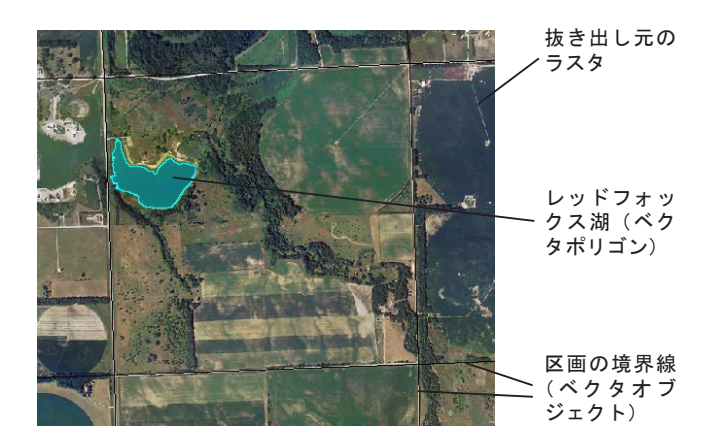

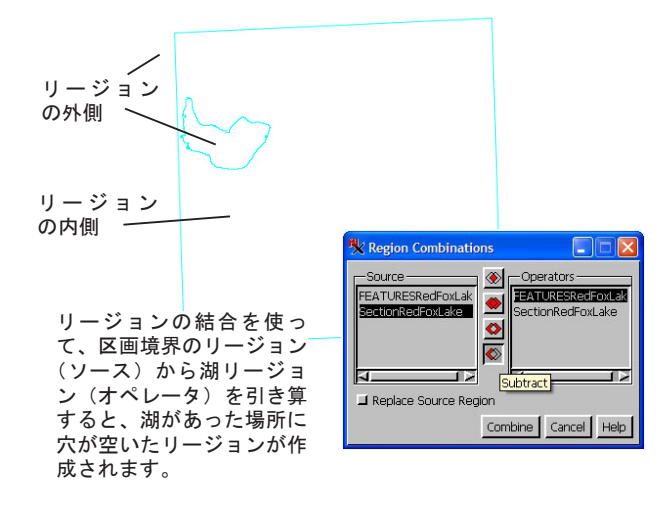

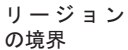

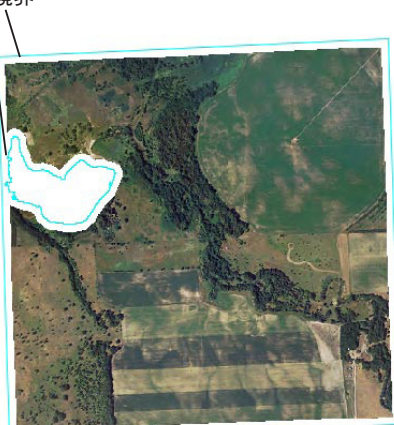

リージョン及び内側のバッファを使って抜き出した結果は、道路の内側と、湖の領域の外側の条件 を満足しています。リージョンが抜き出し後のラ スタと一緒に表示されています。

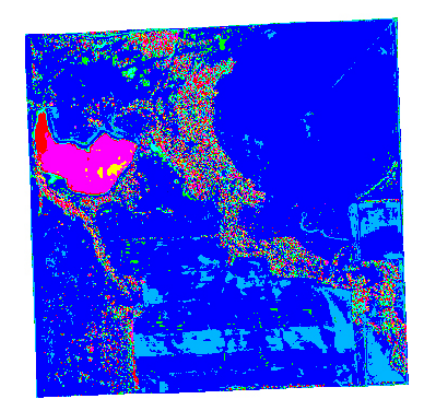

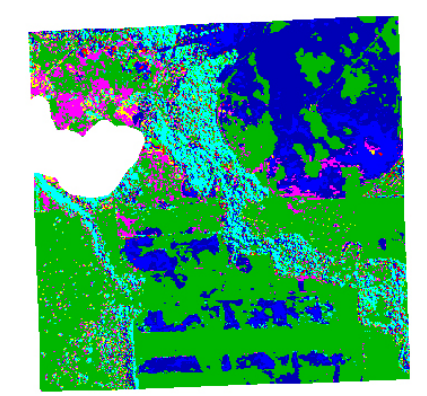

農地のクラスタ分類。分類を偏らせる道路区画や水のピクセルがある場 合(中央)とない場合(右)。それぞれクラスの数を 10 個にしました。